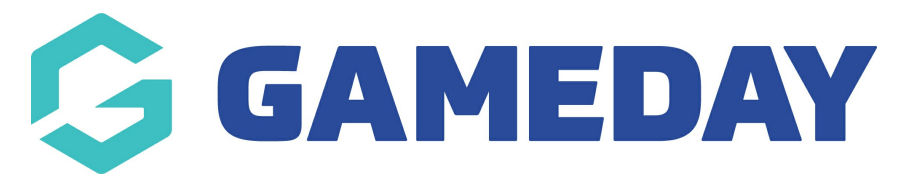

## Basketball Australia: Manually Adjust Membership Period

Last Modified on 29/01/2024 3:26 pm AEDT

**NOTE**: Membership Period can only be manually adjusted by a state level administrator

If a Membership Period is incorrect, please contact your state administrator to manually change it in the member's record.

From the member's record, hover over **Member History** and select **Membership Periods**.

| Dashboard              | Types | Transactions | Tags | Tribunal           | Transfers | Member History | Statistics                     | Preferences | \$ |
|------------------------|-------|--------------|------|--------------------|-----------|----------------|--------------------------------|-------------|----|
| Jack Black -#003901434 |       |              |      | Club<br>Teams      |           |                | MARK AS DUPLICATE MEMBER CARDS |             |    |
|                        |       |              |      | Membership Periods |           |                |                                |             |    |

You will see a list of the member's Membership Periods.

Click on the **edit icon** at the beginning of the row you want to change.

| Ν | Membership Period History |            |            |                          |                     |                    |                  |  |  |
|---|---------------------------|------------|------------|--------------------------|---------------------|--------------------|------------------|--|--|
|   |                           | Start      | End        | Membership Product Group | Primary Association | Membership Product | Transaction Date |  |  |
|   | jo]                       | 2017-11-01 | 2017-01-15 | BNSW Membership Fees     | Central Coast Waves | 2017 Player Senior | 2017-11-17       |  |  |
|   | EQ.                       | 2018-12-31 | 2017-12-01 | BNSW Membership Fees     | Central Coast Waves | 2018 Player Senior | 2017-11-17       |  |  |

Enter the correct information and click **Update Rego Period**.

| Registration Period                                                                                                    |                      |  |  |  |  |  |
|----------------------------------------------------------------------------------------------------|----------------------|--|--|--|--|--|
| To modify, change the details in the boxes below. When you have finished, press the <b>'Update Rego Period'</b> button.<br><b>Note:</b> All boxes marked with a • must be filled in. |                      |  |  |  |  |  |
| Details                                                                                                    |                      |  |  |  |  |  |
| Rego Period ID                                                                                                    | 393226               |  |  |  |  |  |
| Period Start                                                                                                    | 01/12/2017           |  |  |  |  |  |
| Period End                                                                                                    | 30/11/2018           |  |  |  |  |  |
| Product                                                                                                    | 2018 Player Senior   |  |  |  |  |  |
| Period Type                                                                                                    | BNSW Membership Fees |  |  |  |  |  |
| Update Rego Period                                                                                                    |                      |  |  |  |  |  |

When you go back to the Membership History, you will see the corrected dates.

| Me | mbership Period History |            |                          |                     |                    |                  |  |  |  |
|----|-------------------------|------------|--------------------------|---------------------|--------------------|------------------|--|--|--|
|    | Start                   | End        | Membership Product Group | Primary Association | Membership Product | Transaction Date |  |  |  |
| EQ | 2017-11-01              | 2017-01-15 | BNSW Membership Fees     | Central Coast Waves | 2017 Player Senior | 2017-11-17       |  |  |  |
| EG | 2017-12-01              | 2018-11-30 | BNSW Membership Fees     | Central Coast Waves | 2018 Player Senior | 2017-11-17       |  |  |  |

- If you are a club, please contact your association administrator directly. In most cases, they will be able to quickly assist you with your enquiry
- 2. If you are an association, please contact The Basketball Network Support Team at basketball.net.au/tbnsupport.